## 新教务系统教师录入成绩操作说明(1.0 版)

| `          |                                                                    |                                                                             |  |  |
|------------|--------------------------------------------------------------------|-----------------------------------------------------------------------------|--|--|
| ① 淮南师范学    | 院教学综合信息服务                                                          | 务平台                                                                         |  |  |
| 申请▼  信息维护▼ | 成绩▼ 信息查询▼ 教                                                        | 学评价 → 毕业设计(论文) →                                                            |  |  |
| 我的应用       | 成绩录入【教师】<br>成绩修改【教师】<br>成绩比例设置【教师】<br>实验成绩录入<br>实习成绩录入<br>学科竟赛成绩录入 | <b>余瑞客</b><br>计算机学院                                                         |  |  |
|            | 小分成绩求入<br>小分成绩校验<br>竟赛科目成绩录入<br>成绩复查审核                             | <b>课表</b><br>6-19周(7-8节)-星期一-大学计算机基础B-泉山校区<br>6-19周(1-2节)-星期二-大学计算机基础B-泉山校区 |  |  |

一、登陆系统后点击成绩录入菜单项

二、进入页面后选择教学班,输入课程密码,课程密码统一为教务系统登 录密码。

| 28/1  | 2010-10-01 21.01.02 |  |  |
|-------|---------------------|--|--|
| 保存    | 2018-10-01 21:31:32 |  |  |
| 保存    | 2018-10-01 21:31:32 |  |  |
|       |                     |  |  |
| *课程密码 | 请输入系统登录密码 🗸 确定      |  |  |

三、进入成绩录入页面后,点击左侧黄色区域页面查看设置成绩分项比例和录入级制

| · ·                            | 成绩录入【教师】                                   |           |            |     |    |  |  |  |  |
|--------------------------------|--------------------------------------------|-----------|------------|-----|----|--|--|--|--|
|                                |                                            |           |            |     |    |  |  |  |  |
|                                | 0.07                                       | /         |            |     |    |  |  |  |  |
| 週程信息: 大学计算机基础B;星期一第7-8节{6-19周} |                                            |           |            |     |    |  |  |  |  |
|                                | 自动保存: ◎30分钟 ◎20分钟 ◎10分钟 ◎自定义: 12分钟 ▼ 09:42 |           |            |     |    |  |  |  |  |
| 当前课                            | 总评转换成: 百分制 ▼                               |           |            |     |    |  |  |  |  |
| 程式                             | 程 序号 ✿ 班                                   |           | 学号↓        | 姓名↓ |    |  |  |  |  |
| 绩。                             | 1                                          | 电子商务18(1) | 1812040105 | 程鸿印 | 80 |  |  |  |  |
| 分项                             | 2                                          | 电子商务18(1) | 1812040106 | 戴礼军 | 80 |  |  |  |  |
| 7<br>阶                         | 3                                          | 电子商务18(1) | 1812040107 | 丁玉红 | 80 |  |  |  |  |
| 段信                             | 4                                          | 电子商务18(1) | 1812040109 | 郭光瑞 | 80 |  |  |  |  |
| 息                              | 5                                          | 电子商务18(1) | 1812040110 | 胡梦佳 | 80 |  |  |  |  |

四、录入级制统一选择为百分制(不论考试还是考查课成绩录入均为百分制,只需在成绩保存折算时选择不同级制),入系统已显示为百分制就无需在设置。

成绩分项比例,如需要调整的需在对应的输入框中更改比例,更改完成后 续点击下方调整比例按钮方可生效。

| 当前课程成绩分项 / 阶段信息                        |      |            |                        |                        |              |  |  |
|----------------------------------------|------|------------|------------------------|------------------------|--------------|--|--|
| 成绩登分说明:重修学号后加#号; 学生标记对照信息;学号后加+号表示可加分。 |      |            |                        |                        |              |  |  |
| 成绩分项                                   | 分项比例 | 成绩录入<br>状态 | 成绩录入开始时间               | 成绩录入结束时间               | 成绩分项录入<br>级制 |  |  |
| □【平时】                                  | 30 % | 保存         | 2018-10-01<br>21:31:32 | 2018-11-01<br>21:31:41 | 百分制          |  |  |
| □【期中】                                  | 0 %  | 录入         | 2018-10-01<br>21:31:32 | 2018-11-01<br>21:31:41 | 百分制 🔻        |  |  |
| 🛛 🕻 实验                                 | 20 % | 保存         | 2018-10-01<br>21:31:32 | 2018-11-01<br>21:31:41 | 百分制 🔻        |  |  |
| ፼【其床】                                  | 50 % | 保存         | 2018-10-01<br>21:31:32 | 2018-11-01<br>21:31:41 | 百分制 🔻        |  |  |
|                                        |      |            |                        | 🖌 调整比例                 | ▲ 调整级制       |  |  |
|                                        |      |            |                        |                        |              |  |  |

五、比例与级制设置好后,在页面成绩录入框录入成绩并保存即可。在保存前注意考试 与考查课总评转换级制的是设置。

| 课程信<br>息:                                      | 社会学概论    | ;星期二第7-8节  | {6-19周};星期E | 三第1-2节{6-19周} |      |            |      |        |       |
|------------------------------------------------|----------|------------|-------------|---------------|------|------------|------|--------|-------|
| 自动保 ◎30分钟 ◎20分钟 ◎10分钟 ◎自定义: 12分钟 ▼<br>存: 02:29 |          |            |             |               | ♠ 返回 | 🛓 保存       | ▲ 提交 | ♠ 下载模板 | 🔒 试卷分 |
| <ul> <li>总评转换成:</li> <li>五级制</li> </ul>        |          |            |             |               |      |            |      |        |       |
| 序号 🗳                                           | 班级 👪     | 学号 🖡       | 姓名 ↓        | ✔ 平时 (30%)    |      | ☑ 期末 (70%) |      |        |       |
| 1                                              | 社会工作18(1 | 1801020101 | 陈昊          |               |      |            |      |        |       |
| 2                                              | 社会工作18(1 | 1801020102 | 陈涛          |               |      |            |      |        |       |
| 3                                              | 社会工作18(1 | 1801020103 | 陈甜甜         |               |      |            |      |        |       |
| 4                                              | 社会工作18(1 | 1801020106 | 郭婷婷         |               |      |            |      |        |       |
| 5                                              | 社会工作18(1 | 1801020107 | 洪欣雨         |               |      |            |      |        |       |
| 6                                              | 社会工作18(1 | 1801020109 | 黄进声         |               |      |            |      |        |       |
| 7                                              | 社会工作18(1 | 1801020110 | 黄胜兰         |               |      |            |      |        |       |
| 8                                              | 社会工作18(1 | 1801020111 | 李丽娜         |               |      |            |      |        |       |

六、新教务系提供了按照模板导入成绩功能,具体请选择页面上方的下载模板和导入按 钮进行相关操作。

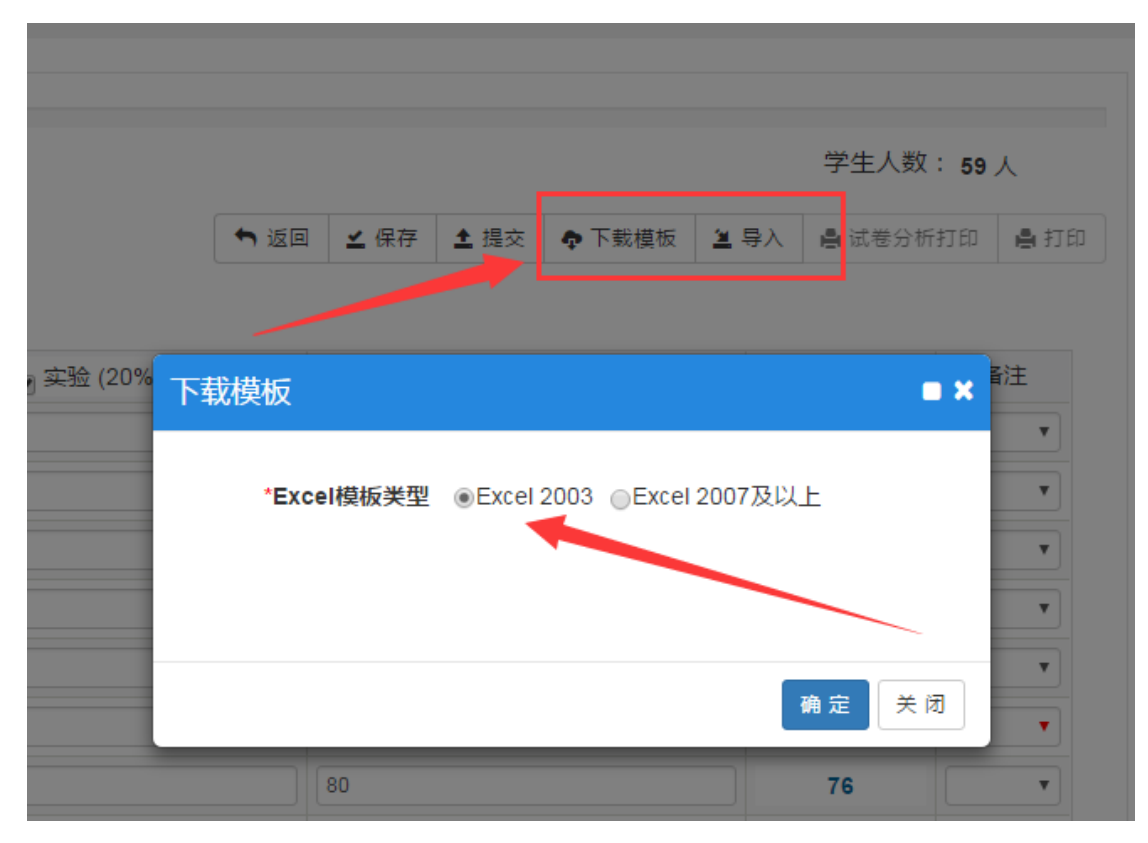

七、如学生有旷考或违纪,请在备注栏中选择。免修与缓考教师不得选择,由教务处根 据学生申请审批情况统一设置。

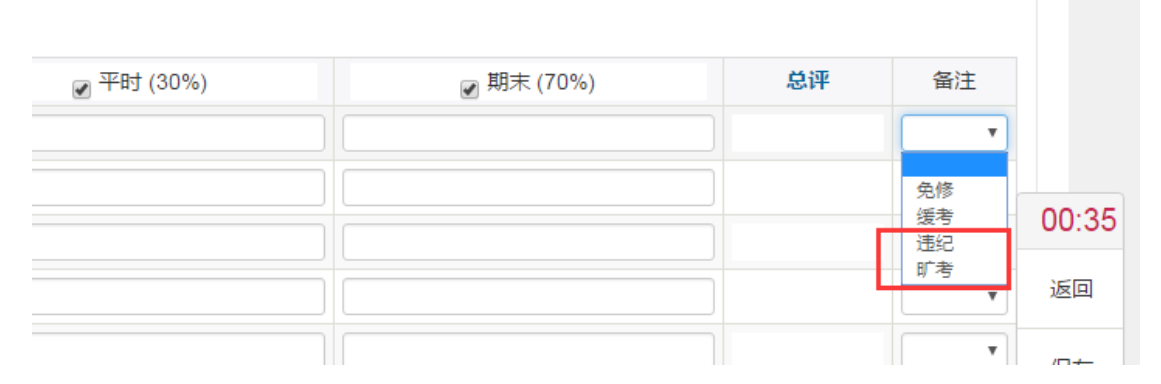

八、成绩全部录入结束,核查无误后教师即可点击提交按钮提交成绩。成绩提交后将不 能修改,如需修改需履行审批手续,具体流程另行通知。

提交成绩后教师即可打印成绩单和试卷分析,由于新系统打印模板还未更新,待模板更 新后再行打印记分册。教师可以在打印页面输出菜单选择不同格式文档输出下载成绩。

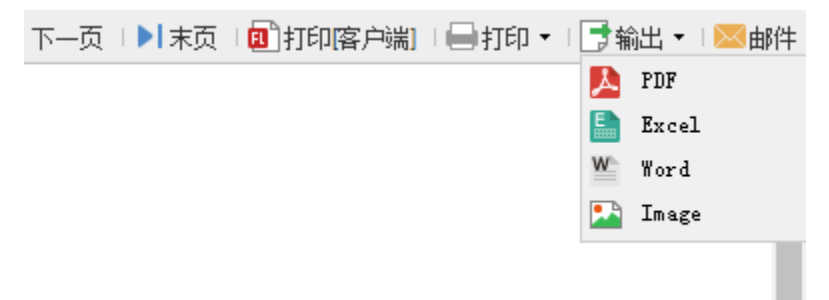